## Verifica e aggiorna l'indirizzo e-mail di recupero password delle tue Credenziali Uniche di Ateneo

L'indirizzo e-mail per il recupero password permette di ricevere diverse comunicazioni relative alle proprie credenziali uniche di Ateneo, tra le quali:

- notifiche in caso di cambio password;
- notifiche sulla disattivazione dei servizi online di Ateneo;
- notifiche relative alla sicurezza del proprio account.

L'email per il recupero password permette inoltre di impostare una nuova password, nel caso in cui non si ricordi quella attuale o questa sia stata già modificata da una persona non autorizzata.

A tal fine si richiede di **verificare la propria e-mail per il recupero password**, e di eventualmente aggiornarla, sul sito <u>https://idm.unipg.it</u> (l'area di gestione delle proprie Credenziali Uniche di Ateneo).

Si precisa che non può essere inserita la propria e-mail istituzionale come e-mail per il recupero password.

Nelle seguenti pagine è stata inserita una guida per effettuare la verifica e l'aggiornamento dell'indirizzo e-mail.

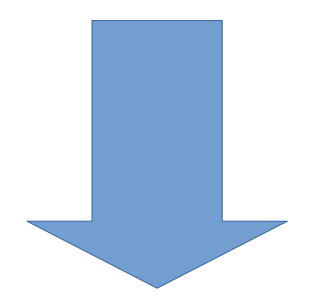

## Verifica e modifica indirizzo e-mail privato per recupero password (https://idm.unipg.it)

| Credenzia<br>Identity Man                | ager)                                                                                                    |
|------------------------------------------|----------------------------------------------------------------------------------------------------|
| envenuto nel siste<br>ì questa pagina pi | ma di gestione delle Credenziali Uniche di Ateneo.<br>ò accedere al suo account, verificarne lo stato, modificare la password, e visualizzare l'elenco dei servizi attivi. |
| er tutte le informa                      | ioni sulle credenziali uniche di Ateneo, visiti la pagina www.unipg.it/servizi-on-line/cua                                                                                 |
| ome utente                               |                                                                                                    |
| assword                                  |                                                                                                    |
|                                          |                                                                                                    |
| entra                                    | uniche di Ateneo (es. AB990001)<br>e cliccare su "entra".                                                                                                    |
| e ha dimenticato<br>ttivazione".         | la sua password, usi la procedura di "recupero nome utente e password tramite e-mail privata o con codic                                                                   |

Identity Manager dell'Università degli Studi di Perugia • Informazioni sui servizi • FAQ

🚯 IdM

Home Password Fototessera QR-code Gestione

## Home

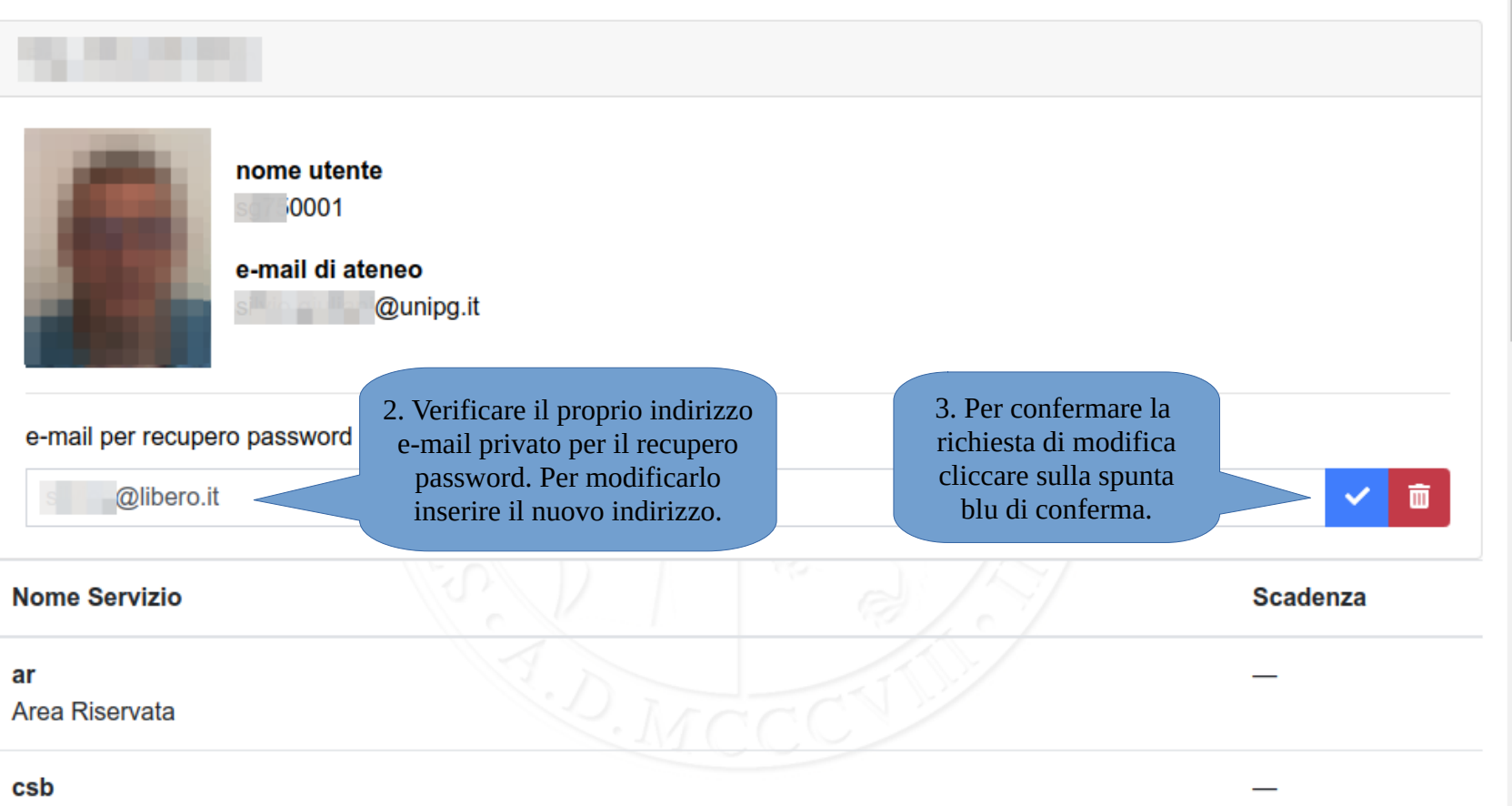

Silvio GIULIANI IT EN 🗭 esci

Postazioni internet Centro Servizi Bibliotecari

| IdM Home Password Fototessera                                                   | QR-code Gestione                                                                                                  | Silvio GIULIANI IT EN 🕞 esci |
|---------------------------------------------------------------------------------|----------------------------------------------------------------------------------------------------|------------------------------|
|                                                                                 |                                                                                                    |                              |
| nome utente<br>50001<br>e-mail di ateneo<br>@unipg.it                           | ×<br>Le verrà inviata una e-mail<br>all'indirizzo @tiscali.it<br>contenente un link di<br>conferma della modifica |                              |
| e-mail per recupero password<br>4. Cliccare su "conferma"<br>per procedere alla | dell'e-mail                                                                                                    |                              |
| Nome                                                                            |                                                                                                    | Scadenza                     |
| <b>ar</b><br>Area Riservata                                                     |                                                                                                    | —                            |
| csb<br>Postazioni internet Centro Servizi Bibliotecari                          |                                                                                                    | _                            |
| eduroam<br>Adesione al programma EDURoam                                        |                                                                                                    | -                            |

| IdM Home Password Fototessera                        | QR-code Gestione                                                                         | Silvio GIULIANI IT EN Geesci |
|------------------------------------------------------|------------------------------------------------------------------------------------------|------------------------------|
| Home                                                 |                                                                                          |                              |
| Real CHIT IANI CHIT                                  |                                                                                          | 6. Cliccare su "esci".       |
| nome utente<br>0001<br>e-mail di ateneo<br>@unipg.it | ×<br>Le è stata inviata una e-mail<br>all'indirizzo @tiscali.it<br>contenente un link di |                              |
| e-mail per recupero password                         | dell'e-mail                                                                              |                              |
| @tiscali.it                                          | . Cliccare su "Ok".                                                                      |                              |
| Nome Servizio                                        |                                                                                          | Scadenza                     |
| <b>ar</b><br>Area Riservata                          |                                                                                          | _                            |
| a a b                                                |                                                                                          |                              |

| 前 Elimina                                                                                                    | 📥 Rispondi 🗸                                                                            | r Inoltra                                            | Sposta                             | 🖉 Spam                                                                         | 🖶 Stampa                                                                                  | Opzioni 🗸                                   |       |  |  |
|----------------------------------------------------------------------------------------------------|-----------------------------------------------------------------------------------------|------------------------------------------------------|------------------------------------|--------------------------------------------------------------------------------|-------------------------------------------------------------------------------------------|---------------------------------------------|-------|--|--|
|                                                                                                    |                                                                                         |                                                      |                                    |                                                                                |                                                                                           |                                             |       |  |  |
| [UniPG] Caml<br>Da: Identity Ma<br>A: @tisc<br>Provenienza de                                                                                                    | bio indirizzo Email<br>nager di Ateneo &<br>cali.it &<br>I messaggio: Perugia           | 🔲 (L'indicazior                                      | ne della città è ur                | na approssimaz                                                                 | tione. )                                                                                  | Og                                          | gi Oʻ |  |  |
| Gentilissimo <b>Standarda</b> ,<br>in seguito alla sua richiesta, la preghiamo di confermare il suo indirizzo email collegandosi entro le prossime 48 ore a questo indirizzo web:<br><u>https://idm.unipg.it/ui/index.html#menu=home&amp;changeEmailRequestId=9C194</u><br>Se ha ricevuto questa e-mail senza aver richiesto il reset della password vo semplicemente ignorare. |                                                                                         |                                                      |                                    |                                                                                |                                                                                           |                                             |       |  |  |
| Per ogni altro<br>sistema di aut<br><u>https://www.u</u><br>Cordiali saluti                                                                                                    | chiarimento, può visiti<br>tenticazione unico di A<br><u>inipg.it/servizi/servizi</u> - | are la pagina de<br>teneo:<br><u>on-line/cua/faq</u> | i servizi: htt<br>6.<br>in:<br>eve | Cliccare sul l<br>viato per e-n<br>entualmente<br>lella posta in<br>individuar | link di confern<br>nail. Controllar<br>anche la cartel<br>Idesiderata per<br>re l'e-mail. | ua e la pagina delle FAQ riguard<br>e<br>la | anti  |  |  |